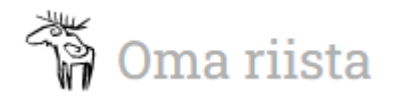

Tehtävään nimitetty metsästyksenvalvoja voi kirjata valvontatapahtuman yksinkertaisesti Oma riista - maastosovelluksella paikan päällä tai tapahtuman jälkeen.

Maastosovelluksella kirjattu tapahtuma siirtyy automaattisesti rhy:n toiminnanohjaajalle hyväksyttäväksi. Avaa Oma riista maastosovellus ja valitse oikeasta alareunasta Lisää -valikosta Metsästyksenvalvonta ja LUO TAPAHTUMA.

| 12.12                         | : 🌢 🗟 🎯 🏫 👹 🗇 🕸 : 🎾 🖌 90 % 🛢   | 12.13 🌢 💀 🕲 🏫 📴 🛛 🖏 🗳 🖉 90 % 🛢   | 12.13 🎍 🕸 🔞 🕶 🦉 🗇 🔻 🖓 ፡ 🏹 🚄 90 % 🗎 |  |  |
|-------------------------------|--------------------------------|----------------------------------|------------------------------------|--|--|
| 📸 Oma riista   maastosovellus |                                | ← Metsästyksenvalvonta C         | ← Tapahtuma                        |  |  |
| UUSI                          | Omat tiedot<br>Galleria        | E<br>LUO TAPAHTUMA               | P 6712005 / 243276 (ETRS-TM35FIN)  |  |  |
| RU:                           | Yhteystiedot                   | Omat tapahtumat                  | Virmuvuori                         |  |  |
|                               | Asetukset                      | 28.3.2022<br>Koirakurin valvonta | Paikan kuvaus                      |  |  |
|                               | Ampumakokeet                   | 24.3.2022                        |                                    |  |  |
|                               | Metsästyksen johtaja           | Muu valvonta                     | Susireviiri*                       |  |  |
| SRVA-T/                       | Metsästyksenvalvonta           | 22.3.2022                        | Ei Kyllä                           |  |  |
|                               | Tapahtumahaku                  | Koirakurin valvonta              | *                                  |  |  |
|                               | Lue viimeisin Metsästäjä-lehti | 22.3.2022<br>Koirakurin valvonta | valvontatapantuma "                |  |  |
| KA                            | Metsästysajat                  |                                  | Tapahtuman kuvaus                  |  |  |
|                               | Kirjaudu ulos                  |                                  |                                    |  |  |
| ftusivu R                     | ∎ ♥ û                          |                                  | Peru Tallenna                      |  |  |
|                               |                                |                                  |                                    |  |  |

Varmista että puhelin paikantaa tapahtuman oikein, mikäli luot tapahtumaa jälkikäteen; napauta karttaa ja aseta oikea sijainti kartalla.

Täytä avoinna olevassa näkymässä vähintään pakolliset 🌲 -merkillä varustetut tiedot:

- Susireviiri: Kyllä/Ei
- **Valvontatapahtuma**: valitse vaihtoehto valikosta, Muu valvonta -valinnan voit tarkentaa alla olevassa Tapahtuman kuvaus -kentässä.
- Päivämäärä: aseta tapahtuman päivämäärä
- Aloitus: aseta tapahtuman aloitusaika
- Lopetus: aseta tapahtuman lopetusaika
- Valvojat: valitse paikalla olleet valvojat rhy:n nimitetyistä valvojista
- Asiakkaita: aseta lukumäärä
- Näyttömääräyksiä: aseta annettujen näyttömääräysten lukumäärä

Valinnaisina tietoina voit antaa paikan ja tapahtuman kuvauksen sekä tarvittaessa muut tapahtumaan osallistuneet henkilöt.

**Lisää liite** -valinnalla voit ottaa kuvan/kuvia liitteeksi tai hakea jo ottamiasi kuvia tai muita tarpeellisia liitteitä puhelimestasi.

Tallenna -nappi muuttuu aktiiviseksi kun olet antanut kaikki pakolliset tiedot.

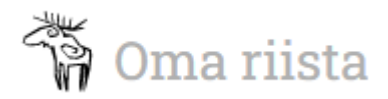

## METSÄSTYKSENVALVONTA -TAPAHTUMAN KIRJAAMINEN TIETOKONEELLA VERKKOPALVELUSSA

Tehtävään nimitetty metsästyksenvalvoja voi kirjata valvontatapahtuman yksinkertaisesti Oma riista - verkkopalvelussa tapahtuman jälkeen.

Verkkopalvelussa kirjattu tapahtuma siirtyy automaattisesti rhy:n toiminnanohjaajalle hyväksyttäväksi. Kirjaudu verkkopalveluun ja valitse **METSÄSTYKSENVALVOJA** -tehtävä.

| 2              | ሻ Oma riista                   |                   |                      | Ohjeet Kieli 🕶   | A Metsästyksenvalvoja 👻 |      |
|----------------|--------------------------------|-------------------|----------------------|------------------|-------------------------|------|
| are the second | Personal and the second second |                   | METSÄSTYKSENVALVONTA |                  |                         |      |
|                | Vuosi                          | Valvontatapahtuma | Yhteistyö T          | ila              | Valtionapu              |      |
|                | 2022 🗸                         | Näytä kaikki 🗸    | Näytä kaikki 🗸       | Näytä kaikki 🗸 🗸 | Näytä kaikki 🗸 🗸        | 1 10 |
|                |                                |                   |                      |                  | Excel + Lisää           |      |

Avautuvassa näkymässä näet kaikki aiemmat tapahtumasi ja voit suodattaa niitä vuosivalinnan, tapahtumatyypin, yhteistyötahojen, kirjauksen tilan tai valtionapuun vaikuttavuuden mukaan. **Excel** -painikkeella viet tapahtumat excel -tiedostoon. Uuden valvontatapahtuman kirjaat **+ Lisää** -valinnalla.

|                                                       | Lisää metsästyksenvalvontatapahtuma                                                                                                    | ×                                                 |
|-------------------------------------------------------|----------------------------------------------------------------------------------------------------|---------------------------------------------------|
| Valvontatapahtuma 🗰                                   |                                                                                                    | ~                                                 |
| Päivämäärä 🗚                                          | Lähtö 🛊 Paluu 🋊                                                                                                    |                                                   |
| Kesto 🛊                                               | 0:00                                                                                                    |                                                   |
| Valvojat 🛊                                            | Valitse ensin päivämäärä                                                                                                    | ~                                                 |
| Valvojien lkm 🗚                                       | 0                                                                                                    |                                                   |
| Yhteistyö 🛊                                           | Valitse                                                                                                    | ~                                                 |
| Muut osallistujat                                     |                                                                                                    |                                                   |
| Susireviiri 🛊                                         | ·                                                                                                    |                                                   |
| Valitse paikka kartalta tai<br>kirjoita paikkatieto 🛊 | Image: Construction of the second second | LITSITA<br>DRIVE<br>UIIA<br>na<br>GASA<br>Sahalah |

Täytä vähintään pakolliset ja tarvittaessa valinnaiset tiedot kuten mobiilisovelluksessa ja aseta tapahtuman sijainti napauttamalla kartalle tai antamalla tapahtumapaikan koordinaatit.

Annettuasi vähintään pakolliset tiedot **Tallenna** -nappi muuttuu aktiiviseksi ja voit tallentaa tapahtuman.